## **Therabill**

## Making a Payment Through the Client Portal

While making a payment through the Client Portal is viewable by your patients, there may be instances where you will need to troubleshoot the process for them. In the section below, you will learn about the patient experience and the steps required for them to make a payment on an existing balance.

- 1. Log into the application at <u>https://app.therabill.com/login/</u> and enter your **username** and **password**.
- 2. Click on the **Filing** tab. In the **Invoices** section, review the statement balance. Record the balance due for reference later.

|                                    | Account    | Scheduling   | Filing          |            | C |
|------------------------------------|------------|--------------|-----------------|------------|---|
| Jedi Wellness (                    | Center     |              |                 |            |   |
| Invoices Receipts Documenta        | tion Notes | Attachments  |                 |            |   |
| Statement (Period: up to 10/16/17) | 10/16/1    | 7 Search     | Filters         |            |   |
| Statement # 218                    | \$72.0     | 0 DOS range: | to              |            |   |
|                                    |            | Inv Date:    | 09/01/2017 to 1 | 10/16/2017 |   |
|                                    |            | invoice #.   |                 |            |   |

3. Click on the Account tab and select Make Payment.

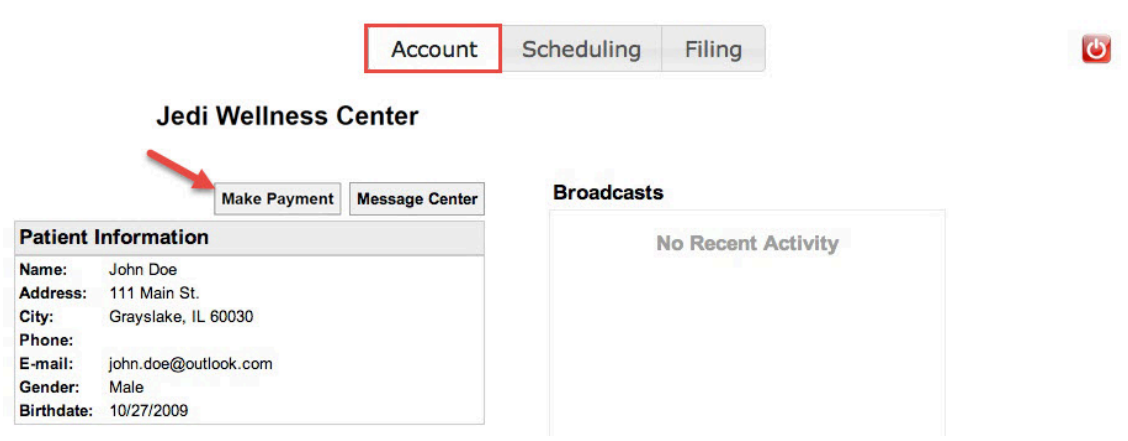

4. In the pop-up window, enter the **Card Holder Information** and **Payment amount**. Input Credit Card information, then click **Process Transaction** to complete the payment.

## **Therabill**

| address 398 W STAFFORD RD.   City THOUSAND OAKS   State CA   UP Code 91361     Payment information   amount 50   Generate Edit     Card Information   * Card Number:   * Card Number:   * Expiration:   Month V   Year V   * Cvv:   Transaction Information   Amount:   \$50.00 | lame                              | BRITNEY J SPEARS   |                            |  |  |
|----------------------------------------------------------------------------------------------------|-----------------------------------|--------------------|----------------------------|--|--|
| City THOUSAND OAKS   State CA   State CA   UP Code 91361     Payment information   amount 50   Generate Edit     Card Information   * Card Number:   * Card Number:   * Expiration:   Month Y Year Y   * CVV:   Transaction Information Amount: \$50.00                         | Address                           | 398 W STAFFORD RD. |                            |  |  |
| itate CA   IP Code 91361   Payment information  mount 50 Generate Edit  Card Information * Denotes a required field  * Card Number: * Expiration: Month ▼ Year ▼ * CVV: Transaction Information Amount: \$50.00  PDOCESES IDDAECTION Canadi Jaconsoling                         | ity                               | THOUSAND OAKS      |                            |  |  |
| IP Code 91361<br>Payment information<br>mount 50<br>Generate Edit<br>Card Information * Denotes a required field<br>* Card Number:<br>* Expiration: Month ✓ Year ✓<br>* CVV:<br>Transaction Information<br>Amount: \$50.00                                                      | tate                              | CA                 |                            |  |  |
| Payment information   mount   50   Generate   Edit     Card Information   * Card Number:   * Expiration:   Month Y Year Y   * CVV:   Transaction Information   Amount: \$50.00   PROCESS IDAMSACTION                                                                            | IP Code                           | 91361              |                            |  |  |
| mount     50       Generate     Edit       Card Information     * Denotes a required field       * Card Number:                                                                                                    | ayment inf                        | ormation           |                            |  |  |
| Generate       Edit         Card Information       * Denotes a required field         * Card Number:                                                                                                    | mount                             | 50                 |                            |  |  |
| Card Information       * Denotes a required field         * Card Number:                                                                                                    | Generate                          | Edit               |                            |  |  |
| * Card Number:     * Expiration: Month ✓ Year ✓     * CVV:     Transaction Information Amount: \$50.00                                                                                                    | Card Informa                      | tion               | * Denotes a required field |  |  |
| Transaction Information Amount: \$50.00 PROCESS TRANSACTION Concel Transaction                                                                                                    | * Card Num<br>* Expira            | ber:               |                            |  |  |
| Amount: \$50.00                                                                                                    | * (                               |                    |                            |  |  |
|                                                                                                    | * (<br>Transaction                | nformation         |                            |  |  |
| PROCESS TRANSACTION Cancel transaction                                                                                                    | * (<br>Transaction<br>Amount: \$5 | nformation 0.00    |                            |  |  |

5. The clinic will receive an email that states "(Client Name) has posted a credit card payment (Auth #: 051016) using the Therabill patient portal. This payment has been entered as an unassigned payment to the client."